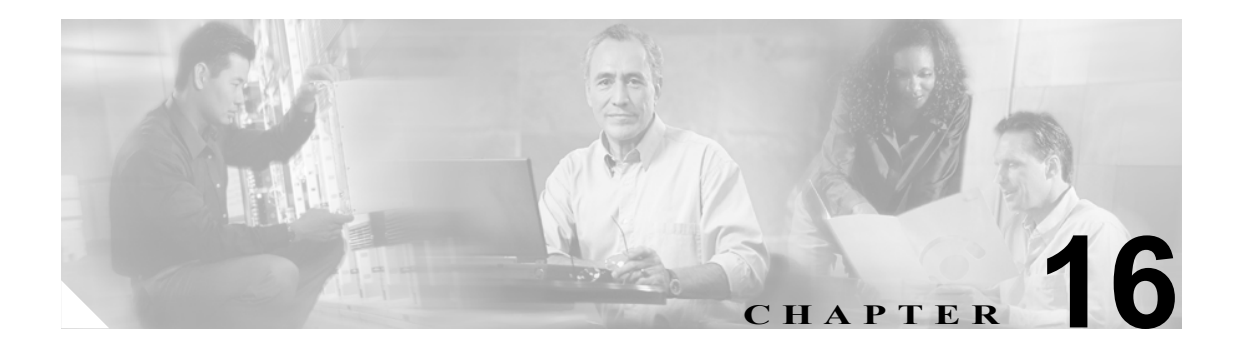

# **Cisco WebDialer**

Cisco WebDialer を Cisco Unified CallManager とともに使用すると、Cisco Unified IP Phone ユーザは Web およびデスクトップ アプリケーションから電話をかけることができます。

この章では、Cisco WebDialer に関する次の情報を提供します。

- Cisco WebDialer の概要 (P.16-2)
- 冗長性 (P.16-4)
- Cisco WebDialer のシステム要件 (P.16-4)
- インタラクションおよび制限事項 (P.16-5)
- Cisco WebDialer のインストールとアクティブ化 (P.16-6)
- Cisco WebDialer の設定(P.16-7)
- 関連項目 (P.16-17)

# Cisco WebDialer の概要

Cisco WebDialer を Cisco Unified CallManager サーバにインストールし、Cisco Unified CallManager と ともに使用すると、Cisco Unified IP Phone ユーザは Web およびデスクトップ アプリケーションから 電話をかけることができます。たとえば、Cisco WebDialer は、会社のディレクトリでハイパーリン クされた電話番号を使用して、ユーザが相手の電話番号をクリックすることによって Web ページ から電話をかけられるようにします。

Cisco WebDialer には、次の2つの主要コンポーネントがあります。

- Webdialer サーブレット (P.16-2)
- Redirector サーブレット (P.16-2)

### Webdialer サーブレット

Java サーブレットである Webdialer サーブレットを使用すると、特定のクラスタ内の Cisco Unified CallManager ユーザが、コールを開始および終了することや、電話機と回線の設定にアクセスする ことができます。

アプリケーションは、次の2つのインターフェイスを介して Webdialer サーブレットと通信できます。

- SOAP over HTTP インターフェイス: Simple Object Access Protocol (SOAP) に基づくこのイン ターフェイスは、Microsoft Outlook Add-in や SameTime Client Plug-in などのデスクトップ アプ リケーションを開発するために使用されます。開発者は、isClusterUserSoap インターフェイス を使用して、Redirector サーブレットに類似した機能を必要とする複数クラスタ アプリケー ションを設計することができます。
- HTML over HTTPS インターフェイス: HTTPS プロトコルに基づくこのインターフェイスは、 Web ベースのアプリケーションを開発するために使用されます。このインターフェイスを使用 する開発者は、複数クラスタアプリケーションの設計に Redirector サーブレットを使用できま す。

# Redirector サーブレット

Java ベースの Tomcat サーブレットである Redirector サーブレットは、Cisco WebDialer ユーザが行 う要求のために Cisco Unified CallManager クラスタを検索します。これは、ユーザの Cisco Unified CallManager クラスタ内にある特定の Cisco WebDialer サーバに要求を転送します。Redirector サーブ レットは、複数クラスタ アプリケーションおよび HTML over HTTPS インターフェイスを使用して 開発されたアプリケーションに対してだけ使用できます。

#### Redirector サーブレットを使用した Cisco WebDialer の例

たとえば、3 つのクラスタがそれぞれサンノゼ (SJ-CM)、ダラス (D-CM)、ニューヨーク (NY-CM) などの都市にあるとします。各クラスタには、Cisco Unified CallManager サーバ SJ-CM1、D-CM2、 および NY-CM3 用に設定された Webdialer サーブレットを持つ 3 つの Cisco Unified CallManager サーバが含まれています。

システム管理者は、*List of WebDialers* サービス パラメータで特定の Cisco Unified CallManager サー バの IP アドレスを入力することによって、任意の Cisco Unified CallManager サーバで Webdialer サー ブレットを設定します (P.16-8 の「Webdialer サーブレットのサービス パラメータの設定」を参照 してください)。Webdialer サーブレットと Redirector サーブレットの設定については、P.16-8 の 「Webdialer サーブレットの設定」と P.16-12 の「Redirector サーブレットの設定(オプション)」を 参照してください。 サンノゼにいるユーザが Cisco WebDialer によって使用可能にされた社内ディレクトリ検索ウィン ドウで電話番号をクリックすると、次のアクションが実行されます。

- **1.** Cisco Unified CallManager サーバが初期 *makeCall* HTTPS 要求を Redirector サーブレットに送信 します。
- **2.** この要求が初めて受信された場合、Redirector サーブレットは Cisco WebDialer サーバのクッ キーを読み取り、それが空であることを検出します。

2回目以降の要求の場合、Redirector サーブレットは、前にクライアントに対して使用された Cisco WebDialer サーバの IP アドレスを読み取り、そのサーバにだけ *isClusterUser* HTTPS 要求 を送信します。

- **3.** Redirector サーブレットは情報を求める応答を送信し、それによって認証ダイアログボックス がユーザに表示されます。
- **4.** ユーザは Cisco Unified CallManager ユーザ ID とパスワードを入力し、[送信] ボタンをクリックします。
- 5. Redirector サーブレットは、この情報からユーザ ID だけを読み取り、システム管理者が設定した各 Cisco WebDialer サーバへ *isClusterUser* HTTPS 要求を送信します。
- 6. Redirector サーブレットは、ユーザからの元の要求を SJ-CM1 に転送します。

#### 追加情報

# 冗長性

複数クラスタ環境で実行されるアプリケーションには冗長性が重要なので、この項では、冗長性を 実現する1つの方法について説明します。

複数クラスタ環境内で単一の Redirector サーブレットが複数の Cisco WebDialer をサポートしている 場合は、シングルポイント障害になります。たとえば、図 16-1 では、Redirector サーブレットがサ ンノゼのクラスタで動作し、ニューヨークとダラスのクラスタにもサービスを提供しています。こ の Redirector サーブレットがサンノゼのクラスタで動作しなくなると、3 つのクラスタすべてのサー ビスを受けていたユーザが Cisco WebDialer を使用できなくなります。

このシングルポイント障害を回避するには、各クラスタに対して Redirector サーブレットを設定します。ディレクトリ検索ウィンドウが https://sanjoseclustercompany.com:8443/webdialer/Redirector などの URL を指している場合は、その URL を https://webdialer-service.company.com/webdialer/Redirector などの仮想リンクに変更します。仮想リンクは、Cisco DistributedDirector を使用している仮想マシンを指しています。すべての Redirector サーブレットがこの仮想リンクの背後で動作します。

Cisco DistributedDirector のインストールと設定の詳細については、Cisco DistributedDirector の一連の 資料を参照してください。

#### 追加情報

P.16-17の「関連項目」を参照してください。

# Cisco WebDialer のシステム要件

Cisco WebDialer には、次のソフトウェア コンポーネントが必要です。

- Cisco Unified CallManager 5.0(2) 以降
- CTI でサポートされる Cisco Unified IP Phone モデル

Cisco WebDialer の社内ディレクトリ検索ウィンドウまたは Cisco Unified CallManager ディレクトリ 検索ウィンドウを設定するには、次のタスクを実行する必要があります。

- Cisco Unified CallManager のインストールと設定
- Cisco WebDialer の設定

Cisco WebDialer は、Cisco Unified CallManager ユーザ オプションのディレクトリ ウィンドウから起動できます。たとえば、次のような URL にアクセスします。

https://<ccmIP address>:8443/ccmuser

Cisco Unified CallManager のインストールと設定に関する資料については、P.16-17の「関連項目」 を参照してください。

# インタラクションおよび制限事項

次の項では、Cisco WebDialer におけるインタラクションおよび制限事項について説明します。

- インタラクション (P.16-5)
- 制限事項(P.16-5)

# インタラクション

Cisco WebDialer には、次のインタラクションがあります。

- Client Matter Codes (CMC)を使用する場合、ユーザはトーンが聞こえたら正しいコードを入力 する必要があります。入力しないと IP Phone が切断され、リオーダー音が聞こえます。
- Forced Authorization Codes (FMC) を使用する場合、ユーザはトーンが聞こえたら正しいコード を入力する必要があります。入力しないと IP Phone が切断され、リオーダー音が聞こえます。
- Cisco WebDialer は、ApplicationDialRule データベース テーブルの変更通知を使用して、更新さ れたダイヤル規則を追跡および使用します。

### 制限事項

Cisco WebDialer は、Cisco Computer Telephony Integration (CTI) がサポートする Skinny Client Control Protocol (SCCP) および Session Initiation Protocol (SIP) ベースの電話機だけをサポートしています。

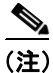

Cisco WebDialer は、SIP IP 電話機モデル 7970/71 と 7961/41 だけをサポートしています。

#### 追加情報

# Cisco WebDialer のインストールとアクティブ化

Cisco WebDialer は、Cisco Unified CallManager をインストールしたサーバに自動的にインストール されます。

Cisco Unified CallManager サーバで Cisco WebDialer をアクティブにするには、次の手順を実行します。

#### 手順

- **ステップ1** Cisco Unified CallManager アプリケーションのナビゲーション領域から、[Cisco Unified CallManager のサービスアビリティ]を選択し、[移動] をクリックします。
- **ステップ2** [Tools] > [Service Activation] を選択します。
- ステップ3 [Servers] ドロップダウン リスト ボックスにある Cisco Unified CallManager サーバを選択します。
- ステップ4 [CTI Services] で、[Cisco WebDialer Web Service] の横にあるチェックボックスをオンにします。
- ステップ5 [保存] をクリックします。

#### <u>》</u> (注)

E) Cisco WebDialer が正しく動作するためには、CTI Manager サービスもアクティブにし、起動 する必要があります。CTI Manager サービスが起動されていることを確認するには、Cisco Unified CallManager Serviceability から、[Tools] > [Control Center - Feature Services] を選 択します。

#### 追加情報

# Cisco WebDialer の設定

この項の内容は次のとおりです。

- Cisco WebDialer の設定チェックリスト (P.16-7)
- Webdialer サーブレットの設定 (P.16-8)
- Webdialer サーブレットのサービス パラメータの設定 (P.16-8)
- アプリケーション ユーザの設定 (P.16-9)
- WebDialer の言語の設定 (P.16-11)
- Redirector サーブレットの設定(オプション)(P.16-12)

#### 追加情報

P.16-17の「関連項目」を参照してください。

# Cisco WebDialer の設定チェックリスト

表 16-1 に、Cisco WebDialer の設定チェックリストを示します。詳細については、P.16-17の「関連 項目」を参照してください。

#### 表 16-1 Cisco WebDialer の設定チェックリスト

| 設定手順   |                                                                                           | 関連手順と関連項目                                                                              |
|--------|-------------------------------------------------------------------------------------------|----------------------------------------------------------------------------------------|
| ステップ 1 | Cisco WebDialer サービスをアクティブ化します。                                                           | Cisco WebDialer のインストールとアクティブ<br>化 (P.16-6)                                            |
| ステップ 2 | Webdialer サーブレットを設定します。                                                                   | Webdialer サーブレットのサービス パラメー<br>タの設定(P.16-8)                                             |
| ステップ 3 | WebDialer を使用するユーザを、それぞれ Cisco Unified<br>CallManager の Standard End User Group に追加します。   | Cisco Unified CallManager の標準エンド ユー<br>ザグループへのユーザの追加 (P.16-13)                         |
| ステップ 4 | Cisco Unified CallManager ユーザ オプション メニューのロ<br>ケール フィールドを設定して、WebDialer で表示する言語<br>を決定します。 | WebDialer の言語の設定(P.16-11)                                                              |
| ステップ 5 | (オプション) Redirector サーブレットを設定します。                                                          | Redirector サーブレットの設定(オプション)<br>(P.16-12)                                               |
| ステップ 6 | (オプション)複数クラスタ アプリケーションに対してア<br>プリケーション ダイヤル規則を設定します。                                      | アプリケーションのダイヤル規則の設定(オ<br>プション)(P.16-12)                                                 |
| ステップ 7 | (オプション) プロキシユーザを作成します。                                                                    | プロキシューザの作成(オプション)<br>(P.16-14)                                                         |
| ステップ 8 | (オプション)Cisco WebDialer のトレースを設定します。                                                       | トレース設定(オプション)(P.16-15)<br>Cisco Unified CallManager Serviceability アドミ<br>ニストレーション ガイド |
| ステップ 9 | Cisco WebDialer のアラームを設定します。                                                              | 関連項目(P.16-17)<br>Cisco Unified CallManager Serviceability アドミ<br>ニストレーション ガイド          |

# Webdialer サーブレットの設定

Webdialer サーブレットを設定するには、次の手順を実行します。

- Cisco WebDialer サービスをアクティブ化します。P.16-6の「Cisco WebDialer のインストールと アクティブ化」を参照してください。
- トレースを設定します(オプション)。P.16-15の「トレース設定(オプション)」を参照してください。
- Cisco WebDialer のサービス パラメータを設定します。P.16-8 の「Webdialer サーブレットのサー ビス パラメータの設定」を参照してください。
- アプリケーションユーザを設定します。

#### 追加情報

P.16-17の「関連項目」を参照してください。

# Webdialer サーブレットのサービス パラメータの設定

Cisco Unified CallManager には、Webdialer サーブレット用に次のサービス パラメータがあります。

- CAPF Profile Instance ID for Secure Connection to CTIManager:このパラメータは、Cisco WebDialer サーバが CTI Manager へのセキュアな接続を確立するために使用する Application User WDSecureSysUser の Application CAPF プロファイルのインスタンス ID を指定します。
- List of WebDialers : このパラメータは、会社内のすべての Cisco WebDialer の IP アドレスを示し ます。新しい値を入力するには、Cisco Unified CallManager サーバの IP アドレスと、 CiscoWebDialer が有効になっているポート番号を入力します。

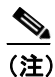

Cisco Unified CallManager 5.0 では、たとえば「8443」をポート番号として「172.19.253.97:8443」のようにポート番号を指定する必要があります。

IP アドレスがそれぞれスペースで区切られ、有効な Webdialer サーブレットがクラスタごとに 1 つだけであることを確認します。クラスタごとに複数の Webdialer サーブレットが有効になっ ている場合は、ユーザが通話相手の電話番号をクリックしたときに、コンピュータにドロップ ダウンメニューが表示されます。

このドロップダウンメニューには、発信側(電話をかけるエンドユーザ)がいる場所とは別の場所が含まれています。エンドユーザは適切な場所を選択し、電話をかける手順を続行します。

• Primary Cisco CTIManager: プライマリ Cisco CTIManager の IP アドレスを入力します。

Cisco CTI Manager のデフォルトの IP アドレスは 127.0.0.1 です。これは、Cisco WebDialer を セットアップするために使用されるローカル ホスト サーバです。

最大長は15桁です。

- Backup Cisco CTIManager: バックアップ Cisco CTIManager の IP アドレスを入力します。最大 長は 15 桁です。IP アドレスを入力しない場合は、バックアップ Cisco CTIManager が存在しな いことになります。
- User Session Expiry (時間): ユーザのログイン セッションが有効である期間を時間単位で入力 します。

デフォルト値の0は、Cisco WebDialer Service が次に再起動されるまで、ログイン セッションの有効期間が無限であることを示します。

最短期間は0時間、最長期間は168時間です。

 Duration of End Call Dialog(秒):コールを終了するダイアログを表示する時間を秒単位で入力 します。このダイアログは、ユーザがエラーでダイヤルアウトした場合にコールを終了する必 要があることをユーザに示します。 デフォルト値は15秒、最大値は60秒、最小値は10秒です。

Duration of End Call Dialog サービス パラメータを無効にするには、ユーザ オプション ウィンド ウで [Disable Auto-Close] チェックボックスをオンにします。[Disable Auto-Close] チェック ボックスをオンにした場合、[End Call] ダイアログは自動的には閉じません。[Hangup] ボタ ンを押すと、[Make Call] ウィンドウに戻ります。

- Apply Application Dial Rules on Dial: デフォルトは [True] に設定されています。Cisco WebDialer でアプリケーション ダイヤル規則を使用する必要がない場合は、この設定を [False] に変更し ます。
- CTI Manager Connection Security Flag: このクラスタ全体のパラメータは、Cisco WebDialer サービスの CTI Manager 接続のセキュリティを無効にするか、クラスタのセキュリティ モードに準拠するかを指定します。セキュリティが有効になっていると、Cisco WebDialer は、Application CAPF Profile InstanceID for Secure Connection to CTI Manager パラメータで設定される Application CAPF プロファイルを使用して、CTI Manager へのセキュアな接続を確立します。

(注)

変更を行った場合は、Cisco WebDialer サービスを再起動し、変更を有効にする必要があります。

Webdialer サーブレットの初期設定または既存のサービス パラメータの変更を行うには、次の手順 を実行します。

#### 手順

- **ステップ1** [システム] > [サービスパラメータ] を選択します。
- **ステップ2** [サーバ (Server)] ドロップダウン リスト ボックスから、Cisco WebDialer のサービス パラメータ を設定する Cisco Unified CallManager サーバを選択します。
- ステップ3 [サービス (Service)] ドロップダウン リスト ボックスから、[Cisco WebDialer Web Service] を選択 します。

Primary Cisco CTIManager、Duration of End Call Dialog、User Session Expiry(時間)、および Apply Application Dial Rules on Dial (True)の各パラメータにはデフォルト値があります。アプリケーションでの必要に応じて新しい値を入力します。

Backup Cisco CTIManager パラメータにはデフォルト値は割り当てられていません。アプリケーションにバックアップ Cisco CTIManager が必要な場合は、このパラメータに値を入力します。

**ステップ4** 新規パラメータ値を有効にするには、Cisco WebDialer Web Service を再起動します。

#### 追加情報

P.16-17の「関連項目」を参照してください。

### アプリケーション ユーザの設定

WebDialer では、コールの発信と着信のために CTI 接続が必要です。WebDialer は、CTI プロバイ ダーの作成に必要なアプリケーション ユーザとパスワードを使用します(この値は、アプリケー ション ユーザとしてデータベースに保存され、システムによってこのデータベースから取得されま す)。CTI への TLS 接続をセキュアにするには、P.16-10 の「CTI へのセキュアな TLS 接続」を参照 してください。

#### CTI へのセキュアな TLS 接続

Cisco WebDialer は、CTI へのセキュアな(TLS)接続をサポートしています。セキュアな接続を確 立するには、「WDSecureSysUser」アプリケーションユーザを使用します。

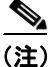

Cisco Unified CallManager の管理ページの [アプリケーションユーザ CAPF プロファイルの設定 (Application User CAPF Profile Configuration)] ウィンドウで、CAPF プロファイルを設定する必要が あります。これは、セキュアな接続を確立するための、アプリケーションユーザ WDSecureSysUser のインスタンス ID 用として設定します。サービス パラメータ ウィンドウからセキュリティを有効 にした場合、Cisco WebDialer は、Application CAPF プロファイルを使用して CTI Manager へのセキュ アな接続を確立します。セキュアな接続を行うには、「CTI Manager Connection Security Flag」と「CAPF Profile Instance ID for Secure Connection to CTI Manager」の両方のサービス パラメータを設定する必要 があります。『*Cisco Unified CallManager アドミニストレーション ガイド*』の「アプリケーション ユーザ CAPF プロファイルの設定」および「サービス パラメータの設定」を参照してください。

アプリケーション ユーザを設定するには、次の手順を実行します。

#### 手順

**ステップ1 [ユーザ管理] > [アプリケーションユーザ]**を選択します。

[アプリケーションユーザの検索と一覧表示 (Find and List Application Users)] ウィンドウが表示されます。

- **ステップ2** [検索] をクリックします。
- **ステップ3** [アプリケーションユーザの検索と一覧表示 (Find and List Application Users)] ウィンドウで、 [WDSysUser] または [WDSecureSysUser] をクリックします。

# 

(注) CAPF プロファイルを設定するには、『Cisco Unified CallManager アドミニストレーションガ イド』の「アプリケーションユーザ CAPF プロファイルの設定」を参照してください。

Ø (注)

WDSysUser に関連付けられたパスワードを変更できます。アプリケーションはデータベー スから新しいパスワードを取得します。

#### 追加情報

## WebDialer の言語の設定

Cisco Unified CallManager は、Microsoft Internet Explorer などのクライアント ブラウザで設定された 言語を優先します (図 16-1 を参照)。クライアントに表示される言語を変更するには、(Cisco Unified CallManager ユーザ オプション メニューの [ユーザロケール] フィールドではなく) ブラウザの設 定を使用します。逆に、Cisco WebDialer は、Cisco Unified CallManager ユーザ オプション メニュー で設定されたロケールを優先します。Cisco WebDialer は、次の方法でロケールにアクセスします。

- Cisco Unified CallManager ユーザ オプション メニューで Cisco WebDialer ユーザのロケールを、 たとえば日本語などに設定できます。そのユーザが WebDialer にログインしたときに、 WebDialer の設定ウィンドウは日本語で表示されます。ユーザは、たとえば Microsoft Internet Explorer を使用して、言語をブラウザの言語に変更できます。Cisco WebDialer は、Il\_CC の形 式だけでブラウザの言語を認識します。たとえば、日本語のロケールは ja JP と定義されます。
- Cisco WebDialer ユーザは、ロケールなしで設定できます(Cisco Unified CallManager ユーザオ プションメニューで[ユーザロケール]フィールドは[None]に設定されます)。そのユーザ がWebDialer にログインすると、WebDialer の設定ウィンドウは英語で表示されます。ブラウ ザの言語を変更するには、ブラウザにユーザ定義のロケール(II\_CCの形式を使用)を追加す る必要があります。たとえば、日本語のロケールはja\_JPと定義されます。

| 言語の優先順位                                                                 | ? 🔀            |  |  |
|-------------------------------------------------------------------------|----------------|--|--|
| Web サイトによっては、コンテンツを複数の言語で提供する所もあります。使用す<br>る言語を選択してください。上位にある言語が優先されます。 |                |  |  |
| 言語(1):                                                                  |                |  |  |
| 日本語 (ia)                                                                | L-\W           |  |  |
|                                                                         | 下へ(D)          |  |  |
|                                                                         | 削除( <u>M</u> ) |  |  |
|                                                                         | 追加( <u>A</u> ) |  |  |
| メニューおよびダイアログ ボックスは、現在日本語で表示さ<br>れています。                                  |                |  |  |
| ОК                                                                      | キャンセル          |  |  |

#### 図 16-1 Microsoft Internet Explorer のロケール設定

ユーザ定義のロケールを変更する方法については、ブラウザのマニュアルを参照してください。 Cisco Unified CallManager ユーザオプションメニューでロケールを設定する方法については、『*Web での Cisco Unified IP Phone のカスタマイズ*』を参照してください。

#### 追加情報

# パーティションのサポート

Cisco WebDialer には、回線情報に加えて、JTAPI から提供されるパーティション情報が含まれます。 次のリストに、利用可能なさまざまな設定を示します。

- DN が同じ複数の回線: Cisco WebDialer は、異なるパーティションを異なる回線として処理します。
- DN が同じ複数の回線: Cisco WebDialer は、同じパーティションと異なるデバイスを共有回線 として処理します。
- DN が同じ複数の回線: Cisco WebDialer は、同じデバイスの同じパーティションをサポートしません。

#### 追加情報

P.16-17の「関連項目」を参照してください。

## Redirector サーブレットの設定(オプション)

Redirector サーブレットを設定するのは、アプリケーションに複数のクラスタが必要な場合だけです。Redirector サーブレットを設定するには、次の手順を実行します。

#### 手順

- ステップ1 [システム] > [サービスパラメータ] を選択します。
- ステップ2 [サーバ (Server)] ドロップダウン リスト ボックスから、Redirector サーブレットを設定する Cisco Unified CallManager サーバを選択します。
- ステップ3 [サービス (Service)] ドロップダウン リスト ボックスから、[Cisco WebDialer Web Service] を選択 します。
- ステップ4 List of WebDialers パラメータに対しては、アプリケーションでの必要に応じて新しい値を入力しま す。このサービス パラメータについては、P.16-8 の「Webdialer サーブレットのサービス パラメー タの設定」を参照してください。

#### 追加情報

P.16-17の「関連項目」を参照してください。

### アプリケーションのダイヤル規則の設定(オプション)

アプリケーションのダイヤル規則は、Cisco WebDialer の複数クラスタのアプリケーションに対して 設定します。

これらのアプリケーションのダイヤル規則の設定については、『Cisco Unified CallManager アドミニ ストレーション ガイド』の「アプリケーションのダイヤル規則設定」で、ダイヤル規則の設計とエ ラー チェックを参照してください。

(注)

Cisco WebDialer は、再起動なしでダイヤル規則の変更を取得する必要があります。

#### 追加情報

P.16-17の「関連項目」を参照してください。

# Cisco Unified CallManager の標準エンド ユーザ グループへのユーザの追加

ユーザが Cisco Unified CallManager のユーザ ディレクトリ ウィンドウで [Cisco WebDialer] リンク を使用するには、Cisco Unified CallManager の標準エンド ユーザ グループに各ユーザを追加する必 要があります。次の手順では、このグループにユーザを追加する方法を説明します。

手順

ステップ1 [ユーザ管理] > [ユーザグループ] を選択します。

[ユーザグループの検索と一覧表示 (Find and List User Groups)] ウィンドウが表示されます。 [検索] をクリックします。

- ステップ2 [Standard CCM End Users] リンクをクリックします。
- ステップ3 [ユーザグループの設定 (User Group Configuration)] ウィンドウが表示されます。
- ステップ4 [グループにエンドユーザを追加] をクリックします。

[ユーザの検索と一覧表示 (Find and List Users)] ウィンドウが表示されます。

- **ステップ5** [検索] をクリックします。ユーザごとに条件を入力できます。
- **ステップ6** ユーザ グループに追加するユーザの横にあるチェックボックスをオンにして、[**選択項目の追加**] をクリックします。

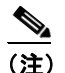

ユーザのリストにあるすべてのユーザを追加する場合は、[すべてを選択] をクリックし、
[選択項目の追加] をクリックします。

[ユーザグループの設定(User Group Configuration)] ウィンドウの[グループ内のユーザ(Users in Group)] 表に、そのユーザが表示されます。

#### 追加情報

### プロキシ ユーザの作成(オプション)

makeCallProxy HTML over HTTP インターフェイスを使用して Cisco WebDialer 用のアプリケーショ ンを開発している場合は、プロキシ ユーザを作成します。makeCallProxy インターフェイスについ ては、『*Cisco WebDialer API Reference Guide*』の「makeCallProxy」の項を参照してください。

既存のユーザまたは新規ユーザ用に認証プロキシの権限を有効にすることができます。

#### 既存のユーザ用の認証プロキシの権限

既存のユーザ用に認証プロキシの権限を有効にするには、次の手順を実行します。

手順

ステップ1 [ユーザ管理] > [ユーザグループ] を選択します。

[ユーザグループの検索と一覧表示 (Find and List User Groups)] ウィンドウが表示されます。 [検索] をクリックします。

ステップ2 [Standard EM Authentication ProxyRights] リンクをクリックします。

[ユーザグループの設定(User Group Configuration)] ウィンドウが表示されます。

**ステップ3 [グループにエンドユーザを追加]**をクリックします。

[ユーザの検索と一覧表示 (Find and List Users)] ウィンドウが表示されます。

[検索]をクリックします。ユーザごとに条件を追加することもできます。

ステップ4 プロキシの権限を追加するユーザを選択し、[選択項目の追加]をクリックします。

(注)

) リストにあるすべてのユーザを追加する場合は、[すべてを選択]をクリックし、[選択項 目の追加]をクリックします。

[ユーザグループの設定(User Group Configuration)] ウィンドウの[グループ内のユーザ(Users in Group)] 表に、そのユーザが表示されます。

#### 新規ユーザ用の認証プロキシの権限

新規ユーザ用に認証プロキシの権限を有効にするには、次の手順を実行します。

手順

- ステップ1 [ユーザ管理] > [エンドユーザ] を選択します。
- **ステップ2 [新規追加]** をクリックします。

ステップ3 次の必須フィールドに入力します。

[姓]、[ユーザ ID]、[パスワード (Password、半角英数字のみ)]、[パスワードの確認 (Confirm Password、半角英数字のみ)]、[PIN (PIN、半角数字のみ)]、および [PIN の確認 (Confirm PIN、半角英数字のみ)]

- ステップ4 [保存] をクリックします。
- **ステップ5 [ユーザ管理] > [ユーザグループ]**を選択します。

[ユーザグループの検索と一覧表示 (Find and List User Groups)] ウィンドウが表示されます。

ステップ6 [Standard EM Authentication ProxyRights] リンクをクリックします。

[ユーザグループの設定(User Group Configuration)] ウィンドウが表示されます。

**ステップ7 [グループにエンドユーザを追加]**をクリックします。

[ユーザの検索と一覧表示 (Find and List Users)] ウィンドウが表示されます。

- **ステップ8 [検索]**をクリックします。ユーザごとに条件を入力することもできます。
- **ステップ9** プロキシの権限を追加するユーザを選択し、[選択項目の追加] をクリックします。

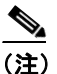

主 リストにあるすべてのユーザを追加する場合は、[すべてを選択]をクリックし、[選択項 目の追加]をクリックします。

[ユーザグループの設定(User Group Configuration)] ウィンドウの[グループ内のユーザ(Users in Group)] 表に、そのユーザが表示されます。

#### 追加情報

P.16-17の「関連項目」を参照してください。

# トレース設定(オプション)

Cisco Unified CallManager Serviceability Administration からトレースを設定できます。トレース ファ イルにアクセスするには、次の CLI コマンドを使用します。

file get activelog tomcat/logs/webdialer/log4j

file get activelog tomcat/logs/redirector/log4j

Real-Time Monitoring Tool (RTMT) を使用してトレースを収集できます。

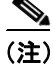

Cisco WebDialer と Redirector の両方に同じトレース設定が適用されます。

Cisco WebDialer に対してデバッグトレースを有効にするには、次の手順を実行します。

#### 手順

- **ステップ1** Cisco Unified CallManager アプリケーションのナビゲーション ドロップダウン リスト ボックスから、[Cisco Unified CallManager のサービスアビリティ]を選択し、[移動] をクリックします。
- **ステップ2** [Trace] > [Configuration] を選択します。
- **ステップ3** [Server] ドロップダウン リスト ボックスから、Cisco WebDialer のトレースを有効にするサーバを 選択します。
- ステップ4 [Service] ドロップダウン リスト ボックスから、[Cisco WebDialer Web Service] を選択します。
- **ステップ5** [Trace Configuration] ウィンドウで、トラブルシューティングの必要に応じてトレース設定を変更 します。トレースの詳細については、『*Cisco Unified CallManager Serviceability アドミニストレーショ* ンガイド』を参照してください。
- ステップ6 [保存] をクリックします。

#### 追加情報

# 関連項目

- 『Cisco Unified CallManager アドミニストレーションガイド』の「サービスパラメータの設定」
- 『Cisco Unified CallManager アドミニストレーションガイド』の「Cisco Unified IP Phone の設定」
- 『Cisco Unified CallManager アドミニストレーションガイド』の「アプリケーションのダイヤル 規則設定」

### その他のシスコ マニュアル

- Cisco Unified CallManager Serviceability システム ガイド
- Cisco Unified CallManager Release 5.0: Cisco Unified CallManager のインストールと設定に関する 一連の資料。Cisco Unified CallManager 5.x のインストールと設定に関する資料のリストは、 『Cisco Unified CallManager Documentation Guide for Release 5.x』を参照してください。
- *Cisco Unified IP Phones for Cisco Unified CallManager*: Cisco Unified IP Phone のインストールと設 定に関する一連の資料。
- Cisco Unified IP Phone User Guides for Cisco Unified CallManager: ユーザオプションウィンドウの使用方法については、各ユーザガイドの「Customizing Your Phone on the Web」を参照してください。この項には Cisco WebDialer に関する情報が含まれており、会社のディレクトリにリンクされた電話番号をクリックして Web から電話をかけられるように設定できます。